## "西部中医药高等教育协同研究中心"2024 年度科研课题申报 操作指南

## 一、校内人员

1. 登录教务系统 https://jwweb.cdutcm.edu.cn/

2. 选择"个人事务-质量工程-西部中医药高等教育协同研究中心 2024 年度科研课题申报"

| CHENODU UNIVER | SITY OF TCM | 修改應码 设置 锁定 注销                             | 軟劣管理 - 个人等4 | 务 |
|----------------|-------------|-------------------------------------------|-------------|---|
| 教务管理系统 《       | 我的桌面        | 項目申报×                                     |             | _ |
| ■ 教学工作         |             |                                           |             |   |
| ■ 成绩管理         |             |                                           |             |   |
| = 信息查询         | 项目          | 申报                                        |             |   |
| ■ 课外项目         | 2.1         |                                           |             |   |
| ■ 质量工程         |             |                                           |             |   |
| ✔ 项目申报         | 申           | 报或格式审核阶段                                  |             |   |
| ✔ 项目评审         | Г           |                                           |             |   |
| 圖 体测管理         |             | 2024,"西部由库药高等教育协同                         |             |   |
| ■ 评价工作         |             | 研究中心"2024年度科研课题申报                         |             |   |
|                |             |                                           |             |   |
|                |             | 甲形起止时间:                                   |             |   |
|                |             | 2024-05-26 09:00:00 - 2024-06-15 25:59:59 |             |   |
|                |             | THREELASING.                              |             |   |
|                |             | 结项起止时间:                                   |             |   |
|                |             |                                           |             |   |
|                |             | 退回修改时间:                                   |             |   |
|                |             |                                           |             |   |
|                | L           |                                           |             |   |

W CHENGDU UNIVERSITY OF TCM 修改密码 | 设置 | 锁定 | 注销

| 教务管理系统 《 | 我的桌面      | 项目申报 ×  | 项目申报×   | 项目控制      | × 问卷设置×           |                   |         |         |          |      |                                          |
|----------|-----------|---------|---------|-----------|-------------------|-------------------|---------|---------|----------|------|------------------------------------------|
| ≣ 排课管理   | 2024-"西部中 | 中医药高等教育 | 协同研究中心" | 2024年度科研  | 研课题申报             |                   |         |         |          |      |                                          |
| Ⅲ 考务管理   | 菜单        | *       | ● 申报 🚢  | 导出 [2024- | -05-28 09:00:00 - | 2024-06-15 23:59: | 591     |         |          |      |                                          |
| ≣ 成绩管理   | ▶ 项目申     | 扳       | 由根编号    | 项目编号      | 项目名称              | 项目举别              | 由报学院    | 经费(元)   | 项目状态     | 项目摘要 | 由报书模 由将                                  |
| ≣ 质量工程   | ■ 中期检     | 查       |         |           |                   | - Contraction     | 1363.65 | 122(70) | -ALL POD |      | 1.1.1.1.1.1.1.1.1.1.1.1.1.1.1.1.1.1.1.1. |
| i 问卷设置   | 1 结坝甲     | 谓       |         |           |                   |                   |         |         |          |      |                                          |
| ✿ 项目控制   |           |         |         |           |                   |                   |         |         |          |      |                                          |
| ✔ 项目申报   |           |         |         |           |                   |                   |         |         |          |      |                                          |
| 🖬 评审专家   |           |         |         |           |                   |                   |         |         |          |      |                                          |
| ● 校外人员管理 |           |         |         |           |                   |                   |         |         |          |      |                                          |
| ◆ 评审安排   |           |         |         |           |                   |                   |         |         |          |      |                                          |
| ☐ 评审结果   |           |         |         |           |                   |                   |         |         |          |      |                                          |
| 冒 评审汇总   |           |         |         |           |                   |                   |         |         |          |      |                                          |
| ✔ 中期检查   |           |         |         |           |                   |                   |         |         |          |      |                                          |
| ✔ 结项审核   |           |         |         |           |                   |                   |         |         |          |      |                                          |
| Ⅲ 教师绩效   |           |         |         |           |                   |                   |         |         |          |      |                                          |
|          |           |         |         |           |                   |                   |         |         |          |      |                                          |
|          |           |         |         |           |                   |                   |         |         |          |      |                                          |
|          |           |         |         |           |                   |                   |         |         |          |      |                                          |

1. 进入系统 https://jwweb.cdutcm.edu.cn/new/xwry,点击"注册申请",填写相关信息申请注册。待注册信息审核通过后,可使用验证码登录 或密码登录。

| ● 凌都中医药大学 | 验<br>证 | 码登录     |
|-----------|--------|---------|
| 质量工程项目申报  | 请输入手机号 |         |
|           | 请输入验证码 | 发送验证码   |
|           | Ĩ      | 登录      |
|           | 使用密码登录 | 注册申请    |
|           |        |         |
|           |        |         |
|           | 版权所有 © | 成都中医药大学 |

 2.登录成功后,点击"项目申报",选择"西部中医药高等教育协同研 究中心 2024 年度科研课题申报"

| 项目申报                                                 |   |
|------------------------------------------------------|---|
| 而日中招                                                 |   |
|                                                      |   |
| 申报或格式审核阶段                                            |   |
| 2024 - "西部中医药高等教育协同<br>研究中心"2024年度科研课题申报             |   |
| 申报起止时间:<br>2024-05-28 09:00:00 - 2024-06-15 23:59:59 |   |
| 中检起止时间:<br>                                          |   |
| 退回修改时间:                                              |   |
|                                                      |   |
| 未开放                                                  | - |

| 3. | 申报 | 点击 🗣 🕫 | 按钮, | 填写申报项目信息 |
|----|----|--------|-----|----------|
|----|----|--------|-----|----------|

| ₽ «                                                                                                    | ● 申报 [202                                                                                       | 4-05-28 09:00:0  | 00 - 2024-06-15 2 | 23:59:59] |                 |       |        |                            |             |             |
|----------------------------------------------------------------------------------------------------|-------------------------------------------------------------------------------------------------|------------------|-------------------|-----------|-----------------|-------|--------|----------------------------|-------------|-------------|
| <ul> <li>□ 项目申报</li> <li>□ 中期检查</li> <li>□ 结项申请</li> </ul>                                                                                                    | 申报编号                                                                                            | 项目编号             | 项目名称              | 项目类别      | 申报              | 学院    | 经费(元)  | 项目状态                       | 项目摘要        | 申报          |
|                                                                                                    |                                                                                                 |                  |                   | 申报项       | 目               |       |        |                            | ×           |             |
|                                                                                                    |                                                                                                 |                  |                   |           | 年度:             | 2024  |        |                            | ~           |             |
|                                                                                                    |                                                                                                 |                  |                   |           | 项目类别:           | "西部中臣 | 國高等教育  | <b></b> 针协同研究 <sup>1</sup> | ~           |             |
|                                                                                                    |                                                                                                 |                  |                   |           | 空要(几).<br>项目名称: | [     |        |                            | Δ           |             |
|                                                                                                    |                                                                                                 |                  |                   |           |                 |       |        |                            |             |             |
|                                                                                                    |                                                                                                 |                  |                   |           | 项目摘要:           |       |        |                            | 4           |             |
|                                                                                                    |                                                                                                 |                  |                   |           |                 |       |        | 下一步                        |             |             |
|                                                                                                    |                                                                                                 |                  |                   |           |                 |       |        |                            |             |             |
|                                                                                                    |                                                                                                 |                  |                   |           |                 |       |        |                            |             |             |
|                                                                                                    |                                                                                                 |                  |                   |           |                 |       |        |                            |             |             |
| :09I                                                                                                    |                                                                                                 |                  |                   |           |                 |       |        |                            |             |             |
|                                                                                                    |                                                                                                 |                  |                   |           |                 |       |        |                            |             |             |
| i目类别 日<br>体日由报 向着                                                                                                    |                                                                                                 | 费(元) 项目          | 状态 项目摘要           | 申报书模 申报   | 书附(人员           | 申报问   | 可卷 创建时 | 涧 送電                       | 自 审核        | E E         |
| 语类别 章<br>暗中 项目申报-问卷                                                                                                    | 申报学院 经<br>时 <b>填写</b>                                                                           | 费(元)项目           | 伏态 项目摘要           | 申报书模 申报   | 书附付人员           | 申报问   | 可卷 创建时 | <b>涧</b> 送自                | 盲 审核        |             |
| 目类别 E<br>E部中 <b>项目申报-问卷</b><br>1、项目名                                                                                                    | 申报学院 经<br>续填写<br>【称【0.0】*                                                                       | 费(元) 项目          | 状态 项目摘要           | 申报书模 申报   | 书附 人员           | 申报问   | 可卷 创建时 | 间 送信                       | 盲 审核        |             |
| □目类别                                                                                                    | 申报学院 经<br>绘 <b>填写</b><br>[称【0.0】*                                                               | 费(元) 项目物         | <u> </u>          | 申报书模 申报   | 书附 人员           | 申报问   | 可卷 创建的 | <b>Í</b> 间 送信              | 审 <u>审核</u> |             |
| 目类别 『<br><b>项目申报-问税</b><br>1、项目名                                                                                                    | 申报学院 经<br>结填写<br>【称【0.0】*                                                                       | <u>妻</u> (元) 项目和 | 状态 项目摘要           | 申报书楼 申报   | 书附 人员           | 申报问   | 可卷 创建的 | 加送的                        | <u>自</u> 审核 |             |
| 语类别 正                                                                                                    | 目报学院 经<br>续填写<br>;称【0.0】 <sup>▲</sup><br>                                                       | 费(元) 项目均         | 状态 项目摘要           | 申报书模 申报   | 书附 人员           | 申报萨   | 列卷 创建的 | 加送信                        | <u>育</u> 审核 |             |
| 目 美別 『<br>「<br>」<br>「<br>」<br>「<br>」<br>「<br>」<br>「<br>」<br>「<br>」<br>「<br>」<br>「<br>」<br>「<br>」<br>「<br>」<br>「<br>」<br>「<br>」<br>「<br>」<br>「<br>」<br>「<br>」<br>「<br>」<br>「<br>」<br>「<br>」<br>「<br>、<br>「<br>、<br>」<br>、<br>」<br>、<br>」<br>、<br>、<br>、<br>、<br>、<br>、<br>、<br>、<br>、<br>、<br>、<br>、<br>、 | 申报学院 经<br>续填写<br>(称[0.0]*<br>(初][0.0]*                                                          | 赛(元) 项目和         | 状态 项目摘要           | 申报书模 申报   | 书附一人员           | 申报的   | 可卷 创建时 | 加送                         | <b>亩</b> 核  |             |
| 目关别 『<br><b>项目申报-仲祝</b><br>1、项目名<br>2、项目类<br>重点<br>— 一般                                                                                                    | B根学院 经<br>续填写<br>(称 [0.0] *<br>(初 [0.0] *<br>(功 目)<br>(页 目)                                     | 赛(元) 项目和         | 伏态 项目摘要           | 申报书模/申报   | 书附 人员           | 申报的   | 可卷 创建的 | 加                          | 直           | Ĩ<br>A<br>A |
| 目美洲<br>项目申报-问裙<br>1、项目年<br>2、项目类<br>重点<br>一般<br>3、负责人                                                                                                    | 申报学院 经<br>续填写<br>示称【0.0】 *<br>研目<br>项目<br>、【0.0】 *                                              | 要(元) 项目和         | 状态 项目摘要           | 申报书模 申报   | 书附 人员           | 申报的   | 可卷 创建的 | 加                          | <u>自</u> 审核 | Î           |
| 目 美別                                                                                                    | B根学院 经<br>約項写<br>第称〔0.0〕*<br>第1〕<br>第1〕<br>第1〕<br>第1〕<br>第1〕<br>第1〕<br>第1〕<br>第1〕<br>第1〕<br>第1〕 | 赛(元) 项目和         | 状态 项目摘要           | 申报书模《申报   | 书附  人员          | 申报问   | 可卷 创建的 | 加                          | ā ☐ 审核      |             |
| 日美労) 正<br>添中<br>項目申报・何第<br>1、项目年<br>2、项目类<br>重点<br>一般<br>3、负责人                                                                                                    | 目报学院 经<br>续填写<br>(称【0.0】*<br>(初日)<br>项目<br>(0.0】*                                               | 赛(元) 项目和         | 伏态 项目摘要           |           | 书附 人员           | 申报的   | 司卷 创建的 |                            | ■ 审核        |             |
| 日美労」 ■<br>「<br>「<br>「<br>「<br>「<br>「<br>「<br>「<br>「<br>「<br>「<br>「<br>「                                                                                                    | 申报学院 经<br>续填写<br>;称【0.0】*<br>研目<br>、【0.0】*                                                      | 要(元) 项目和         | 状态 项目摘要           |           | 书附 人员           | 申报问   | 可卷 创建的 | <i>Í</i> 10 送ॉ             | <u>自</u> 前核 |             |
| 日美別<br>町部中<br>切目申扱・何初<br>1、项目を<br>2、项目类<br>重点<br>3、の責人                                                                                                    | B根学院 经<br>編集<br>新 [0.0] *<br>第 [0.0] *<br>項目<br>、 [0.0] *<br>M位 [0.0] *                         | 赛(元) 项目和         | 状态 项目摘要           |           | 书附  人员          | 申报问   | 可卷 创建的 |                            | ā 审核        |             |
| 語学<br>項目申报・何者<br>1、項目申报・何者<br>1、項目者<br>2、項目类<br>重点<br>一般<br>3、负责人<br>4、工作単                                                                                                    | 目报学院 经<br>续填写<br>(称【0.0】*<br>项目<br>↓【0.0】*                                                      | 要(元) 项目社         | 伏态 项目摘要           |           | 书附 人员           | 申报问   |        |                            | ā 审核        |             |
| 福美労」<br>(項目申报・何初<br>「取目申报・何初<br>1、 项目字<br>2、 项目学<br>重点<br>一般<br>3、 负责人<br>4、 工作単                                                                                                    | B报学院 经<br>续填写<br>读称【0.0】 *<br>研目<br>、【0.0】 *<br>M位【0.0】 *                                       | 赛(元) 项目1         | 状态 项目摘要           |           | 书附 人员           | 申报问   |        |                            |             |             |
|                                                                                                    | B根学院 经<br>編写<br>議称 [0.0] *<br>研目<br>项目<br>、[0.0] *<br>M位 [0.0] *                                | 赛(元) 项目和         | 状态 项目摘要           |           | 书附  人员          |       |        |                            | ā 审核        |             |
| 日美労」 正<br>项目申报・何者<br>1、项目年<br>2、项目类<br>重点<br>一般<br>3、负责人<br>4、工作単<br>5、参与単                                                                                                    | 目报学院                                                                                            | 要(元) 项目社         | 状态项目摘要            |           |                 |       |        |                            |             |             |

**3.1 编辑** 点击操作栏中的 <sup>④</sup> 按钮,可修改申报项目信息。

| 間中医约晨      | 守权自 | 的用同例多 | HPUC "20 | 024年度科4     | h果题甲报             |            |      |       |      |      |            |      |       |                                                                                                    |    |    |      |      |    |       |      |
|------------|-----|-------|----------|-------------|-------------------|------------|------|-------|------|------|------------|------|-------|----------------------------------------------------------------------------------------------------|----|----|------|------|----|-------|------|
|            | *   | ● 申报  | [2024    | -05-28 09:0 | 0:00 - 2024-06-15 | 23:59:59]  |      |       |      |      |            |      |       |                                                                                                    |    |    |      |      |    |       |      |
| 目申报        |     | 🔽 申捐  | 编号       | 项目编号        | 项目名称              | 项目类别       | 申报学院 | 经费(元) | 项目状态 | 项目摘要 | 申报书模(申报书附) | 人员   | 申报问卷  | 创建时间                                                                                                    | 送审 | 审核 | 审核结果 | 拒审意见 | 立项 | 立项任务: | 操作 💌 |
| 明松世<br>页申请 |     | 202   | 1121275  |             | ØRL               | "西部中医药高等教育 | 其他   |       | 申报中  |      | 0          | 祭    | 明细    | 2024-05-28                                                                                                    | ×  | £  |      |      | ×  |       | Ð    |
|            |     |       |          |             |                   |            |      |       |      |      |            |      |       |                                                                                                    |    |    |      |      |    |       | -    |
|            |     |       |          |             |                   |            |      |       |      |      | 编辑项目       |      |       |                                                                                                    | 1  |    |      |      |    |       |      |
|            |     |       |          |             |                   |            |      |       |      |      | 年度:        | 2024 |       |                                                                                                    | ~  |    |      |      |    |       |      |
|            |     |       |          |             |                   |            |      |       |      |      | 项目类别:      | "西部  | 中医药高等 | 败育协同研究                                                                                                    | ~  |    |      |      |    |       |      |
|            |     |       |          |             |                   |            |      |       |      |      | 经费(元):     |      |       |                                                                                                    |    |    |      |      |    |       |      |
|            |     |       |          |             |                   |            |      |       |      |      | 项目名称:      | 测试   |       |                                                                                                    |    |    |      |      |    |       |      |
|            |     |       |          |             |                   |            |      |       |      |      | 项目摘要:      |      |       |                                                                                                    |    |    |      |      |    |       |      |
|            |     |       |          |             |                   |            |      |       |      |      |            |      |       |                                                                                                    | 1. |    |      |      |    |       |      |
|            |     |       |          |             |                   |            |      |       |      |      |            |      | 保有    | こう かんしょう かんしょ かんしょう かんしょう かんしょう かんしょう かんしょう かんしょう かんしょう かんしょう かんしょう かんしょう かんしょう かんしょう かんしょう かんしょう かんしょう かんしょう かんしょう かんしょう かんしょう かんしょう かんしょう かんしょう かんしょう かんしょう かんしょう かんしょう かんしょう かんしょう かんしょう かんしょう かんしょう かんしょう かんしょ かんしょ かんしょ かんしょ かんしょ かんしょ かんしょ かんしょ |    |    |      |      |    |       |      |
|            |     |       |          |             |                   |            |      |       |      |      |            |      |       |                                                                                                    |    |    |      |      |    |       |      |
|            |     |       |          |             |                   |            |      |       |      |      |            |      |       |                                                                                                    |    |    |      |      |    |       |      |

| 100 - 14 4 第1 共1页                                                                                                   | ► H O X BB                                                                                                    | 余 🖌 送审                                                                   |                            |                                                 |    |                                            |                                                                                                    |                   |                            |        |                                                                                                    |                                                                                                    |    | 显示1到1,共 <mark>1</mark> ) |
|----------------------------------------------------------------------------------------------------|----------------------------------------------------------------------------------------------------|--------------------------------------------------------------------------|----------------------------|-------------------------------------------------|----|--------------------------------------------|----------------------------------------------------------------------------------------------------|-------------------|----------------------------|--------|----------------------------------------------------------------------------------------------------|----------------------------------------------------------------------------------------------------|----|--------------------------|
|                                                                                                    |                                                                                                    |                                                                          |                            |                                                 |    |                                            |                                                                                                    |                   |                            |        |                                                                                                    |                                                                                                    |    |                          |
| 3.3修改问                                                                                                    | <b>]卷</b> 点                                                                                                    | (击申                                                                      | 报问                         | 卷枯                                              | 兰中 | 的                                          | 明经                                                                                                    | 按                 | 钮,                         | 进      | ŧ入                                                                                                    | 问                                                                                                    | 卷明 | 月细页                      |
| 3.3 修改问<br>/ 修改 按钮,                                                                                                 | <b>]卷</b> 点<br>,可修<br><sup>经费(元)</sup> ]                                                                                                    | 〔击申<br>《改问<br><sup>项目状态</sup>                                            | 报问<br>卷信                   | 卷相息。                                            | 兰中 | 的<br>模 申問                                  | 明纪<br>日<br>日<br>日<br>日<br>日<br>日<br>日<br>日<br>日<br>日<br>日<br>日<br>日<br>日<br>日<br>日<br>日<br>日<br>日                                                                                                    | 按<br>员            | 钮,                         | 进      | 主入<br>创建B<br>2024-                                                                                                    | 问 <sup>;</sup>                                                                                                   | 卷明 | 月细页                      |
| 3.3 修改问<br>/ 修改 按钮,                                                                                                 | <b>] 卷</b> 点<br>,可修<br><sup>经要(元)</sup> ]<br><b>服结果明细</b>                                                                                                    | 〔击申<br>登改问<br><sup> </sup>                                               | 报问<br>卷信                   | 卷相息。                                            | 兰中 | 的<br>模 申 1                                 | 明纪<br>日<br>日<br>日<br>日<br>日<br>日<br>日<br>日<br>日<br>日<br>日<br>日<br>日<br>日<br>日<br>日<br>日<br>日<br>日                                                                                                    | 按<br>员            | 钮,<br><sup>由据0</sup><br>明1 | 〕<br>一 | 上入<br>创建B<br>2024-                                                                                                    | 问<br><sup>时间</sup><br>05-28                                                                                      | 卷り | 月细页                      |
| 3.3 修改问<br>/ 修改 按钮,                                                                                                 | <b>] 卷</b> 点<br>,可修<br><sup>经费(元)</sup> ]<br><del>服结果明细</del><br>韵得分为:                                                                                                    | 〔击申<br>š改问<br><sup> </sup>                                               | 报问<br>卷信                   | 卷相息。                                            | 兰中 | 樽 申                                        | 明<br>5<br>7<br>8<br>7<br>8<br>7<br>8<br>7<br>8<br>7<br>8<br>7<br>8<br>7<br>8<br>7<br>8<br>7<br>8<br>7                                                                                                    | 按<br>天            | 钮,                         | ·<br>注 | 上入<br>创建田<br>2024-<br>区<br>修改                                                                                                    | 问<br>时间<br>05-28                                                                                                 | 卷明 | 月细页                      |
| 3.3 修改问<br>/ 修改<br>按钮,                                                                                              | <b>可卷</b> 点<br>,可修<br><sup>经费(元)</sup> ]<br><del></del>                                                                                                    | (击申<br>(武田)<br>(武田)<br>(武田)<br>(武田)<br>(武田)<br>(武田)<br>(武田)<br>(武田)      | 报问<br>卷信<br><sup>项目摘</sup> | 卷材息。                                            | 兰中 | 樹剛                                         | 明<br>(<br>日<br>(<br>日<br>(<br>日<br>(<br>日<br>(<br>日<br>(<br>日)<br>(<br>日)<br>(<br>日)<br>(<br>日                                                                                                    | 按<br><sup>员</sup> | 田,明                        | 进      | 上入<br>创建印<br>2024-<br>修改                                                                                                    | 问<br><sup>対间</sup><br>05-28                                                                                      | 卷明 | 月细页                      |
| 3.3 修改问<br>/ 修改<br>按钮,                                                                                              | <b>可卷</b> 点<br>,可修<br><sup>经要(元)</sup> 」<br><del>【结果明细</del><br>的得分为:<br>问题<br>项目名称                                                                                           | 〔击申<br>登改问<br><sup> </sup>                                               | 报问<br>卷信                   | 卷相息。                                            | 兰中 | 的<br>模 申問<br>分                             | 明<br>(引<br>(引<br>(引<br>(引<br>(引<br>(引<br>(引<br>(引<br>(引<br>(引                                                                                                    | 按<br>B            | 钮,<br>明细                   |        | 主入<br>创建田<br>2024-<br>修改<br>▼                                                                                                    | 问<br><sup>1</sup><br>1<br>1<br>1<br>1<br>1                                                                       | 卷明 | 月细页                      |
| 3.3 修改问<br>/ 修改<br>按钮,<br>/                                                                                         | <b>1卷</b> 点<br>,可修<br>经费(元) 1<br><b>段结果明细</b><br>的得分为:<br>问题目名称<br>词面目名称                                                                                                    | (击申<br>(武田)<br>()<br>()<br>()                                            | 报问<br>卷信<br><sup>项目摘</sup> | 卷<br>息。<br>慶                                    | 兰中 | 樹<br>樹<br>開<br>の<br>の                      | 明<br>(<br>(<br>)<br>)<br>)<br>)<br>)<br>)<br>)<br>)<br>)<br>)<br>)<br>)<br>)                                                                                                    | 按<br>页            | 钮,<br>明编                   | 进<br>了 | E入<br>创建田<br>2024-<br>区<br>修改                                                                                                    | 问<br><sup>;</sup><br>1<br>1<br>1<br>1<br>1<br>1<br>1<br>1<br>1<br>1<br>1<br>1<br>1<br>1<br>1<br>1<br>1<br>1<br>1 | 卷明 | 月细页                      |
| 3.3 修改问<br>《 <sup>修改</sup> 按钮,<br>1<br>2<br>3                                                                       | <b>可卷</b> 点<br>可修<br>经费(元) 1<br>般结果明细<br>的项目目类别<br>负责人                                                                                                    | (击申<br>改问<br><sup>项目状态</sup><br><sup>申报中</sup><br>0;                     | 报问<br>卷信                   | 卷林<br>息。<br>··································· |    | 的<br>模(申)<br>得分<br>))<br>))                | 明                                                                                                    | 按<br>员            | 钮,<br>明                    |        | E入<br>创建田<br>2024-<br>修改<br>▼                                                                                                    | 问 <sup>;</sup><br><sup> </sup><br> <br>                                                                          | 卷明 | 月细页                      |
| 3.3修改问<br>/修改<br>按钮,<br>/<br>/<br>/<br>/<br>/<br>/<br>/<br>/<br>/<br>/<br>/<br>/<br>/<br>/<br>/<br>/<br>/<br>/<br>/ | <b>り</b> 卷 点<br>可修<br>経費(元) 1<br>服<br>(<br>の<br>の<br>の<br>の<br>の<br>し<br>の<br>の<br>の<br>し<br>の<br>の<br>の<br>の<br>の<br>の<br>の<br>の<br>の<br>の<br>の<br>の<br>の                    | (击申<br>登)<br>(击申<br>(武)<br>(武)<br>(武)<br>(武)<br>(武)<br>(武)<br>(武)<br>(武) | 报问<br>卷信                   | 卷林<br>息。<br>·                                   |    | 的<br>模 <sup>(中)</sup><br>得分<br>)<br>)<br>) | 明                                                                                                    | 按                 | 钮,,<br>明编                  |        | 主入<br>创建印<br>2024-1<br>修改<br>▼                                                                                                    | 问 <sup>;</sup><br><sup> </sup><br> <br>                                                                          | 卷明 | 月细页                      |
| 3.3修改问<br>/ 修改<br>按钮,<br>1<br>2<br>3<br>4<br>5                                                                      | <b>了卷</b> 点<br>可修<br>经费(元) 1<br>般<br>我<br>名<br>集<br>明<br>知<br>同<br>版<br>日<br>美<br>人<br>·<br>·<br>·<br>·<br>·<br>·<br>·<br>·<br>·<br>·<br>·<br>·<br>·<br>·<br>·<br>·<br>·<br>· | (击申<br>改问<br><sup>项目状态</sup><br><sup>申报中</sup>                           | 报问<br>卷信                   | 卷<br>想。<br>"要                                   | 兰中 | 的<br>模(申)<br>)<br>)<br>)<br>)<br>)         | <ul> <li>日</li> <li>日</li></ul> | 按<br>员<br>T       | 钮,<br>明编                   |        | E入 创建田 2024- K K | 问 <sup>,</sup><br>付<br>同<br>05-28                                                                                | 卷明 | 月细页                      |
| 3.3修改问<br>《 <sup>修改</sup> 按钮,<br>1<br>2<br>3<br>4<br>5<br>6                                                         | <b>1 卷</b><br>, 可修<br>经费(元) 1<br>(2<br>(2<br>(2<br>(2<br>(2<br>(2<br>(2<br>(2<br>(2<br>(2                                                                                     | 〔击申<br>武改问 <sup> </sup>                                                  | 报问<br>卷信                   | 卷<br>相<br>。<br>。                                |    | 的<br>模 <sup>(</sup> 申)                     | 明<br>3<br>3<br>3<br>3<br>3<br>3<br>3<br>3<br>3<br>3<br>3<br>3<br>3<br>3<br>3<br>3<br>3<br>3<br>3                                                                                                    | 按                 | 钮,<br>明组                   |        | È入 创建印 2024-1 ※ 修改                                                                                                    | 问 <sup>≓</sup>                                                                                                   | 卷明 | 月细页                      |

**3.2 删除** 勾选项目后,点击底部的<sup>★ 删除</sup>按钮,可删除申报项目信息。

## 4.上传申报书

点击申报书附件栏中的数字 , 进入附件材料上传页。点击 登<sup>增加</sup>按钮, 上传相应附件材料(所有附件材料均在此入口上传)。注意: 上传材料类型统一选择"盲评版"。

| 时位子阮   | 经费(兀)   | 坝日状念    | 坝日摘安  | 中放书模体 | 11四千 对任  | 人页 | 甲扳归仓 | 创建时间       | 达申 |
|--------|---------|---------|-------|-------|----------|----|------|------------|----|
| 其他     |         | 申报中     |       |       | 0        | 8  | 明细   | 2024-05-28 | ×  |
|        |         |         |       |       | <u> </u> |    |      |            |    |
| 页目申报-附 | 件上传     |         |       |       |          |    |      |            | ×  |
| 🛞 增加 🖥 | 青按项目申报到 | 要求, 上传管 | 評版或非盲 | 评版    |          |    |      |            |    |
| 附件名    | 7       |         |       | 类型    | 创建人      |    | 创建时  | 间          |    |
|        |         | 附件      | : 选择  | ~     |          |    |      |            |    |
|        |         | ~       | (无)   |       | 1        |    |      |            |    |

5.填报参与人员

点击人员栏中的 密 按钮,进入参与人员填报页。点击 <sup>● 增加</sup>按钮, 填写参与人员信息。

| 际   | 项目类别           | 申报学院  | 经费(元) | 项目状态  | 项目摘  | 要 申报书 | 模  申报书附 | 人员 申 | 报问卷 | 创建时间    |
|-----|----------------|-------|-------|-------|------|-------|---------|------|-----|---------|
|     | "西部中医药高等       | 敗育 其他 |       | 申报中   |      |       | 0       | 察    | 明细  | 2024-05 |
| 项目申 | 报-参与人员         |       |       |       |      |       |         |      |     |         |
| 骨增  | 自力口            |       |       |       |      |       |         |      |     |         |
| F   | <b>茅号</b> 项目名称 | 编号    | 姓名    | 性别    | 年龄   | 单位    | 职称      | 职    | 务   | 教学科研    |
|     |                |       |       |       |      |       |         |      |     |         |
|     |                |       |       | 添加参与人 | 5    |       |         |      | ×   |         |
|     |                |       |       |       | 序号   | :     |         | Δ    |     |         |
|     |                |       |       |       | 姓名   | :     |         | Δ    |     |         |
|     |                |       |       |       | 性别   | : 男   |         | ~    |     |         |
|     |                |       |       |       | 年龄   | :     |         | Δ    |     |         |
|     |                |       |       |       | 单位   | :     |         | Δ    |     |         |
|     |                |       |       |       | 职称   | :     |         |      |     |         |
|     |                |       |       |       | 职务   | :     |         |      |     |         |
|     |                |       |       | 教学    | 科研领域 | :     |         |      |     |         |
|     |                |       |       | 项目    | 中的分工 | :     |         |      |     |         |
|     |                |       |       | 튰     | 否负责人 | : 🔵   |         |      |     |         |
|     |                |       |       |       |      |       |         | 保存   |     |         |
|     |                |       |       |       |      |       |         |      |     |         |

## 6.申报项目送审

填写完整个项目信息后,点击底部的<sup>✓送审</sup>按钮,提交申报项目信息, 等待审核人员审核。

| ~ | 申报编号       | 项目编号 | 项目名称    | 项目类别       | 申报学院 | 经费(元) | 项目状态 | 项目摘要 | 申报书模 申报书附 | 人员 | 申报问卷 | 创建时间       | 送审 | 审核 | 审核结果 | 拒审意见 | 立项 |
|---|------------|------|---------|------------|------|-------|------|------|-----------|----|------|------------|----|----|------|------|----|
| - | 2024121275 | 5    | 测试      | "西部中医药高等教育 | 「其他  |       | 申报中  |      | 0         | *  | 明细   | 2024-05-28 | ×  | 2  |      |      | ×  |
| - |            |      |         |            |      |       |      |      |           |    |      |            |    |    |      |      |    |
|   |            |      |         |            |      |       |      |      |           |    |      |            |    |    |      |      |    |
|   |            |      |         |            |      |       |      |      |           |    |      |            |    |    |      |      |    |
|   |            |      |         |            |      |       |      |      |           |    |      |            |    |    |      |      |    |
|   |            |      |         |            |      |       |      |      |           |    |      |            |    |    |      |      |    |
|   |            |      |         |            |      |       |      |      |           |    |      |            |    |    |      |      |    |
|   |            |      |         |            |      |       |      |      |           |    |      |            |    |    |      |      |    |
|   |            |      |         |            |      |       |      |      |           |    |      |            |    |    |      |      |    |
|   |            |      |         |            |      |       |      |      |           |    |      |            |    |    |      |      |    |
|   |            |      |         |            |      |       |      |      |           |    |      |            |    |    |      |      |    |
|   |            |      |         |            |      |       |      |      |           |    |      |            |    |    |      |      |    |
|   |            |      |         |            |      |       |      |      |           |    |      |            |    |    |      |      |    |
|   |            |      |         |            |      |       |      |      |           |    |      |            |    |    |      |      |    |
|   |            |      |         |            |      |       |      |      |           |    |      |            |    |    |      |      |    |
|   |            |      |         |            |      |       |      |      |           |    |      |            |    |    |      |      |    |
|   |            |      |         |            |      |       |      |      |           |    |      |            |    |    |      |      |    |
|   |            |      |         |            |      |       |      |      |           |    |      |            |    |    |      |      |    |
|   |            |      |         |            |      |       |      |      |           |    |      |            |    |    |      |      |    |
|   |            |      |         |            |      |       |      |      |           |    |      |            |    |    |      |      |    |
|   |            |      |         |            |      |       |      |      |           |    |      |            |    |    |      |      |    |
|   |            |      |         |            |      |       |      |      |           |    |      |            |    |    |      |      |    |
|   |            |      |         |            |      |       |      |      |           |    |      |            |    |    |      |      |    |
|   |            |      |         |            |      |       |      |      |           |    |      |            |    |    |      |      |    |
| _ |            |      |         |            |      |       |      |      |           |    |      |            |    |    |      |      |    |
| 1 | 00 🗸 😽     | ◀ 第1 | 共1页 🕨 射 | 🖒 🗙 删除 🧹 送 | 审    |       |      |      |           |    |      |            |    |    |      |      |    |
|   |            |      |         |            |      |       |      |      |           |    |      |            |    |    |      |      |    |